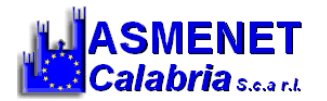

GUIDA RAPIDA

Alla configurazione ANTISPAM della Posta Elettronica Certificata (PEC)

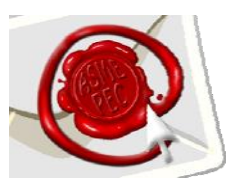

1. Accedere a <u>https://webmail.pec.actalis.it/</u> e poi cliccare sulla voce "Gestisci Account"

| Grazie alla nuova Webmail                                                                                                    | PEC di <b>Actalis</b> da oggi potra                                                                              | i:                                                                |
|----------------------------------------------------------------------------------------------------|----------------------------------------------------------------------------------------------------|-------------------------------------------------------------------|
| <ul> <li>Controllare la tua casella</li> <li>Gestire ed organizzare tu</li> <li>Gestire la rubrica e organizzare i tuoi appun</li> </ul> | di posta elettronica da qual<br>ıtti i tuoi messaggi;<br>nizzare i tuoi contatti;<br>tamenti grazie a un nuovo C | siasi postazione internet;<br>alendario messo a tua disposizione; |
| Indirizzo E-mail:                                                                                                    | Password:                                                                                                    | ACCEDI                                                            |
| Lingua:                                                                                                    | Stile:                                                                                                    |                                                                   |
| Italiano                                                                                                    | <ul> <li>Classic</li> </ul>                                                                                      | T                                                                 |
| Gestisci Account                                                                                                    |                                                                                                    | Accesso sicuro con kit di firma                                   |
|                                                                                                    |                                                                                                    |                                                                   |

2. Inserire il proprio indirizzo PEC e password e cliccare su "Login" per accedere

| Ge                                           | 'ALIS<br>stioneMail                                                                     |                                                                     |
|----------------------------------------------|-----------------------------------------------------------------------------------------|---------------------------------------------------------------------|
| Inserisci nei ca<br>Nome complet<br>Password | GESTIONE MAIL - POSTA CERTIFIC<br>mpi sottostanti i tuoi dati di accesso:<br>co casella | CATA<br>()                                                          |
| Copyright© © 2006-2017 ACTALIS S.p.A         | enticata?<br>Società per Azioni a Socio Unico - Registro Imprese di Mili                | Webmail<br>ano N. 03358520967 - R.E.A. 1669411 - P.IVA: 03358520967 |

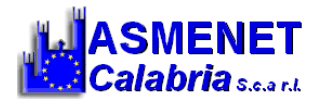

3. Dopo aver effettuato l'accesso cliccare sulla sezione "Casella"

|                                  |                                                                                                    | TALIS<br>estioneMail                                                      |                                                      |                                        |
|----------------------------------|----------------------------------------------------------------------------------------------------|---------------------------------------------------------------------------|------------------------------------------------------|----------------------------------------|
| Titolare                         |                                                                                                    | INFORMAZIONI SULLA CASELLA                                                |                                                      |                                        |
| Casella<br>Cambio Password       | Tipo casella:<br>Data attivazione:                                                                                                    | giga<br>24/01/12 14.52<br><b>6.4% di spazio utilizzato</b> (64.0Mb occupa | Stato:<br>Ultima modifica:<br>ti su 1Gb disponibili) | attivo<br>04/08/16 08.32               |
| Regole Messaggi<br>Notifica Mail | Dettagli:                                                                                                    | Messaggi in Posta in Arrivo: 9<br>Messaggi non letti: 7                   |                                                      |                                        |
| Antispam                         | MAIL DI RIFERIMENTO PER RESET PASSWORD                                                                                                    |                                                                           |                                                      |                                        |
| Accessi                          | La procedura di reset password della casella pec puo essere utilizzata solo se si registra una casella mail non pec che utilizzeremo pe<br>comuunicare la nuova password. |                                                                           |                                                      |                                        |
|                                  | Attenzione! Non è s<br>password                                                                                                    | tata registrato nessun indirizzo mail, pro                                | cedere con la regis                                  | trazione per attivare il modulo di res |
|                                  | Mail di riferimento                                                                                                    |                                                                           |                                                      | Impo                                   |
|                                  |                                                                                                    | ULTIMO ACCESS                                                             |                                                      |                                        |
|                                  | Data e ora                                                                                                    | IP connessione                                                            |                                                      | ServizioProtocollo                     |
|                                  |                                                                                                    | 60 77 EE 04                                                               |                                                      |                                        |

In questa sezione si può decidere se accettare tutti i messaggi provenienti da mail e PEC, oppure accettare SOLO i messaggi provenienti da posta certificata (PEC)

Nel caso in cui si scelga di ricevere solo messaggi PEC, selezionare la voce "solo messaggi di posta certificata"

|                | ACTALIS<br>GestioneMail                                                                                                    |
|----------------|----------------------------------------------------------------------------------------------------|
| Fitolare       | COMPORTAMENTO IN CASO DI MESSAGGI NON CERTIFICATI                                                                                            |
| Casella        | Tramite questa sezione e' possibile specificare se accettare, respingere o inoltrare un messaggio di posta non certificata ad altra          |
| Cambio F       | asena. Attenzione, per disabilitare una regola el sumiciente abilitare un ante regola.                                                       |
| Regole Message | Accetta: solo messaggi di posta certificata                                                                                                  |
| Notifica Mail  | Tindra messaggi di posta non ceruncata                                                                                                    |
| Antispam       | Conferma                                                                                                    |
| Accessi        |                                                                                                    |
|                | ATTUALE REGOLA IMPOSTATA                                                                                                    |
|                | Accetta tutti i messaggi di posta certificata e non certificata<br>Antispam attivo ( Cancella le mail ritenute spam )                        |
| Copyright© ©   | ) 2006-2017 ACTALIS S.p.A Società per Azioni a Socio Unico - Registro Imprese di Milano N. 03358520967 - R.E.A. 1669411 - P.IVA: 03358520967 |

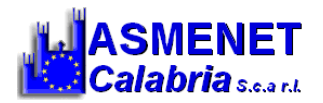

4. Dopodiché attivare la funzione antispam selezionando la voce "Attiva antispam"

|                 | ACTALIS<br>GestioneMail                                                                                                    |  |  |  |
|-----------------|----------------------------------------------------------------------------------------------------|--|--|--|
| Titolare        | COMPORTAMENTO IN CASO DI MESSAGGI NON CERTIFICATI                                                                                                    |  |  |  |
| Casella         | Tramite questa sezione e' possibile specificare se accettare, respingere o inoltrare un messaggio di posta non certificata ad altra<br>casella. Attenzione: per disabilitare una regola e' sufficiente abilitare un'altra regola. |  |  |  |
| Cambio Password | Accetta: tutti i maccangi di pasta cartificata a pap cartificata T                                                                                                    |  |  |  |
| Regole Messaggi | e metti i messangi di posta non certificata nella cartella: Cartella princinale V                                                                                                    |  |  |  |
| Notifica M      | Si consiglia di attivare il filtro antispam:                                                                                                    |  |  |  |
| Antispan        | Attiva Antispam 🔻 e Cancella le mail ritenute spam 🔻                                                                                                    |  |  |  |
| Accessi         | Conferma                                                                                                    |  |  |  |
|                 | ATTUALE REGOLA IMPOSTATA                                                                                                    |  |  |  |
|                 | Accetta tutti i messaggi di posta certificata e non certificata<br>Antispam attivo ( Cancella le mail ritenute spam )                                                                                                    |  |  |  |
|                 |                                                                                                    |  |  |  |

5. Ora cliccare sulla sezione "Antispam", spostare il cursore per scegliere il livello di Sensibilità del filtro e cliccare su Conferma. Il filtro processa tutte le e-mail in arrivo (header, oggetto, corpo messaggio etc..) e assegna loro un punteggio a seconda della probabilità che il contenuto sia spam. Utilizzando la scala numerata da 0 a 10 è possibile impostare la sensibilità del filtro, in modo da determinare le azioni che dovranno essere compiute sulle e-mail in entrata (1 = basso, 5= medio; 10 = alto).

|                 | ACTALIS<br>GestioneMail                                                                                                    |  |
|-----------------|----------------------------------------------------------------------------------------------------|--|
| Titolare        | IMPOSTAZIONI ANTISPAM                                                                                                    |  |
| Casella         | Il filtro antispam verifica le email provenienti da caselle non certificate e dirette a questa casella.<br>Puo essere attivato solo se la casella è abilitata a ricevere mail non certificate.                                                                                                    |  |
| Cambio Password |                                                                                                    |  |
| Regole Messaggi | Impostazione corrente: Filtro Antispam Abilitato                                                                                                    |  |
| Notifica Mail   |                                                                                                    |  |
| Antispam        | Sensibilita' Spam identificato Messaggi in lingua White list Black list                                                                                                    |  |
| Accessi         | Il filtro antispam processa tutte le e-mail in arrivo (header, oggetto, corpo messaggio etc) e assegna loro un<br>punteggio più o meno alto a seconda della probabilità che il contenuto sia spam.<br>Utilizzando la scala numerata di seguito riportata sarà possibile impostare la sensibilità del filtro, in modo da<br>determinare le azioni che dovranno essere compiute sulle e-mail in entrata.<br>Sensibilita': 5<br>Conferma |  |

Centro Servizi Territoriale Via G. Pinna, 29 - Lamezia Terme (CZ) www.asmenetcalabria.it – servizicst@asmecal.it